データ放送取得画面

操作ボタン画面で d をタッチするとデータ放送画面を表示します。 データ放送画面から実行したい項目をタッチして各操作を行います。 [資]「データ放送を利用する」 -- 17

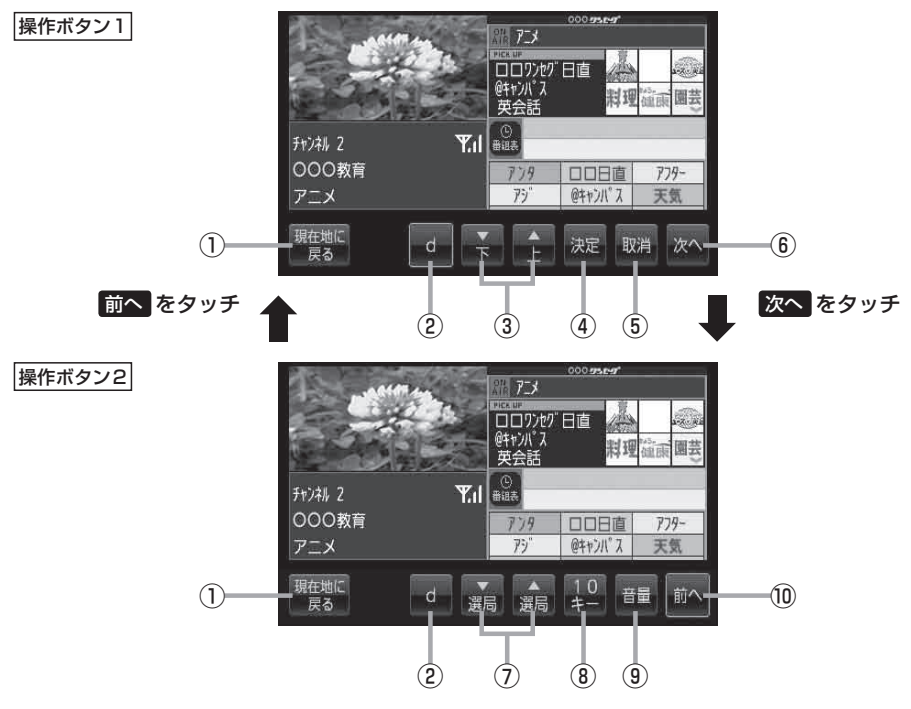

- 現在地に戻る ボタン
   現在地の地図画面を表示します。
- ② d ボタン

テレビ(ワンセグ)画面に戻ります。(データ放送終了)

③ 🖌 / 🔂 ボタン

カーソルの移動やデータ放送内容をスクロールさせ る場合にタッチします。

④ 決定 ボタン

画面で選んだ項目を決定(実行)します。

⑤ 取消 ボタン

データ放送を受信中にタッチすると1つ前の画面に 戻ります。

※データ放送によっては、取消 をタッチしても1 つ前の画面に戻ることができない情報もあります。 その場合は、 ア / 全 をタッチして 戻る にカー ソルを移動させ 決定 をタッチしてください。

- (6) 次へ ボタン
  次ページの操作ボタンを表示します。
  (「操作ボタン2 を表示)
- ⑦ 選局 / 選局 ボタン

プリセットされている放送局の呼び出しをします。 長押しすると自動選局します。

⑧ 10キー ボタン

10キーボタンを表示します。10キー入力が必要な データ放送の場合に使用します。

⑨ 音量 ボタン

音量バーを表示し、音量の増減を調整します。
 −:音量減 +:音量増 「」 G-15

⑩ 前へ ボタン

前ページの操作ボタンを表示します。 (操作ボタン1)を表示)